# Sly JobSENDER

| 👕 Sly Server LITE - Informazioni su | ×                                                                                           |
|-------------------------------------|---------------------------------------------------------------------------------------------|
|                                     | Sly JobSENDER<br>©2020 Sly Sender®<br>Versione 1.0 (9)                                      |
|                                     | Sly Sender®                                                                                 |
|                                     | contattaci                                                                                  |
|                                     | 1) Selezionare la cartella con i files da<br>inviare alla produzione per la stampa.         |
|                                     | <ol> <li>Indicare il numero di commessa cui si<br/>riferiscono i dati elaborati.</li> </ol> |
|                                     | <ol> <li>Usare il pulsante 'invia' o il comando<br/>'file &gt; invia cartella'.</li> </ol>  |
|                                     | I files saranno copiati nella cartella dei<br>lavori da fare della produzione.<br>v         |
|                                     | Qk                                                                                          |

## **Sly JobPRINT**

| 🖶 JobPRINT - Informazioni su | ×                                                        |
|------------------------------|----------------------------------------------------------|
|                              | Sly JobPRINT<br>©2020 Sly JobPRINT®<br>Versione 1.0 (27) |
|                              | Sly Sender®                                              |
|                              | contattaci                                               |
|                              |                                                          |
|                              | v .                                                      |
|                              | Ok                                                       |

GUIDA ALL'USO

Revisione 6 del 14/10/2020

pagina bianca

#### **DESCRIZIONE FUNZIONALE E CARATTERISTICHE DI BASE**

#### Descrizione funzionale

L'attività produttiva di INDI S.r.l. è costituita dalla produzione di documenti, da parte dell'"IT", e dalla loro stampa, imbustamento e postalizzazione, da parte della "Produzione".

Alcune attività connesse a questo elementare processo produttivo appartengono ad entrambi i dipartimenti e, da sempre, questa ambiguità ha manifestato, in situazioni di stress delle strutture, conflitti di competenze.

Il lancio delle stampe, in particolare, è un chiaro esempio di questa intrinseca ambiguità. L'operazione consiste nell'inserimento, nei RIP delle stampanti, dei files da stampare che il personale addetto, direttamente dal RIP, provvede a stampare.

Per questioni puramente pratiche (complessità nelle strutture delle cartelle dei server, non uniformità nei nomi dei files, situazioni contingenti, ecc.), la Produzione, da sempre, chiede all'IT di effettuare la copia dei files nei RIP. Dal punto di vista procedurale l'IT, una volta elaborati i dati, dovrebbe semplicemente mettere a disposizione della Produzione i files, senza occuparsene ulteriormente.

Nell'ottica del progetto SlySender, e del "tritatutto" in particolare, si è cercato di cogliere l'occasione per acquisire del know-how sulle procedure di stampa ed, allo stesso momento, fornire una semplice soluzione al problema.

Quindi Sly<sup>®</sup> Job si è il tentativo di dare una svolta a questa situazione, fornendo all'IT uno strumento per inoltrare alla Produzione i lavori da stampare, ed alla Produzione uno strumento elementare per inserire i file di stampa nelle stampanti.

L'IT opera con i dati inviati dai clienti, elaborandoli in base ad un numero di commessa. La Produzione riceve gli elaborati dall'IT, identificando i lavori con il numero di commessa. L'elemento comune tra i due dipartimenti è quindi la commessa, il cui numero identifica univocamente il lavoro. Il sistema realizzato, quindi, identifica i lavori con il numero della commessa.

Abbiamo quindi realizzato due moduli: uno, JobSENDER, per l'IT, che invia alla produzione le stampe; l'altro, JobPRINT, per la Produzione, per inviare alle stampanti i lavori.

Si tratta di due desktop applications, da installare, per Windows<sup>®</sup>: estremamente semplici e minimaliste nelle necessità di interazione, sono utilizzabili senza alcun addestramento specifico da parte del personale della Produzione.

#### SLY<sup>®</sup> JobSENDER

Ad uso dell'IT, si integra con "Esplora Risorse" (esattamente come SlySender<sup>®</sup>) aggiungendo dei comandi al menu contestuale. Si attiva cliccando con il pulsante destro del mouse sulla cartella che si vuole inviare alla Produzione.

| * •   | ▼ c:\NewM                                 | edia\INDI\_APP_SIy_JobSENDER\*.*                                                                              |                   |
|-------|-------------------------------------------|----------------------------------------------------------------------------------------------------|-------------------|
| Attr. | Nome                                      |                                                                                                    |                   |
|       | €[]                                       |                                                                                                    |                   |
| -a    |                                           | alisì                                                                                                    |                   |
|       | [_icor<br>[_icor<br>[_ini_] &<br>[_regi & | [.icone_balls]<br>Apri<br>Visualizza (Lister)<br>Sly Sender: archvio posta inviata<br>Sly Sender: invia posta |                   |
|       | serve<br>Strow:                           | Job Sender: invia alla Produzione<br>Aggiungi ad Accesso rapido<br>Avvia UltraSearch                          | bas<br>bas<br>bas |

#### Selezionare i files da inviare

Una volta selezionato il comando, appare la finestra che consente l'invio alla Produzione. Per leggere i files nella cartella selezionata si deve usare il pulsante "leggi":

| Sly Sender - Job Manager                           |                               | - 0       | ×     |
|----------------------------------------------------|-------------------------------|-----------|-------|
| invia cartella dei files da stampare (origine)     | -                             |           |       |
| Z:\ARCHIVI COPYGRAPH\Collaborazioni\Studiur        | n\PORSCHE\20200203            | LEGG      | I     |
| Z:\ARCHIVI COPYGRAPH\Collaborazioni                | \Studium\PORSCHE\20200203\    |           |       |
|                                                    |                               |           |       |
| cartella della produzione (destinazione; root: p:\ | )                             |           |       |
| numero della commessa (solo numeri):               | 12345678                      |           |       |
| lettura delle cartelle terminata                   | 05-02-2020 17:02:26 64.200 06 | 5/10/2020 | 11:23 |

La pressione sul pulsante "leggi" (uno dei due: hanno la stessa funzionalità) lette l'intera struttura dei dati, mostrando i soli files PDF<sup>®</sup>, PS<sup>®</sup>, XLS<sup>®</sup>, DOC<sup>®</sup> e TXT. È possibile selezionare i singoli files o intere cartelle, così come tutti i files, nessuno o solo i files di un determinato tipo (menu o comando "seleziona").

La struttura si può aprire e chiudere, ed un click con il pulsante destro del mouse su un file mostra il comando per visualizzarlo ("apri").

Il campo di testo "cartella dei files da stampare" è modificabile, e consente di inserire un percorso manualmente, per poi leggerne i contenuti o iniziare una ulteriore selezione a partire da quel percorso, con il comando "...".

Per poter utilizzare il comando "invia cartella" o la stessa funzione nel menu "file" > "invia la cartella selezionata", è necessario inserire il numero di commessa cui i dati si riferiscono.

I files vengono copiati nella cartella di destinazione condivisa con il programma JobPRINT ad uso in Produzione; le cartella avranno nome:

[commessa] [data e ora] [computer] [utente]

Tutte le operazioni di lavorazione della Produzione avverranno in questo percorso, e non accederanno in alcun modo ai dati originari elaborati dall'IT.

NB: i parametri di lavoro sono indicati nei file INI predisposti per questo. In appendice ci sono le spiegazioni dei parametri utilizzati.

I files selezionati contenuti nelle sottocartelle avranno, prima del nome, il nome, il nome delle sottocartelle che li contengono. Quindi, ad esempio, selezionando la cartella clienteUno come origine dei documenti:

clienteUno\lettera\_invito\primapagina\1st\_lettera.pdf

si chiamerà

lettera\_invito\_primapagina\_1st\_lettera.pdf

Questo serve a facilitare le operazioni di stampa da parte della produzione. Ad esempio:

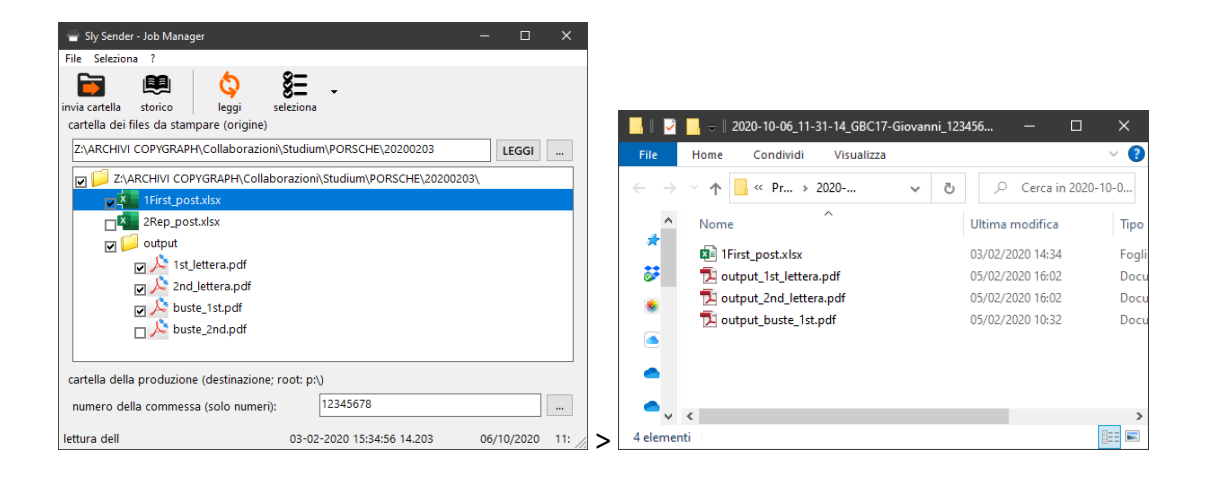

È possibile vedere uno storico delle attività (lavori inviati alla Produzione) ed accedere all'area dei lavori in attesa in CGEST. In futuro si potrà accedere alle analoghe funzioni dell'applicazione della commessa digitale. I comandi sono semplici ed intuitivi, e non richiedono commenti particolari, anche perché questa app viene gestita da power users. Lo storico mostra il log delle attività del programma.

#### Creazione delle liste delle date di invio

Dalla versione 1.0.61 del modulo JobPRINT, l'archiviazione della commessa richiede l'immissione della data di spedizione del materiale stampato.

Questo dato, unito agli altri inseriti durante l'utilizzo, sarà inserito automaticamente nella commessa digitale, dal momento in cui entrerà in uso.

Esiste quindi un nuovo comando nel menu "file": "vedi lo storico delle stampe":

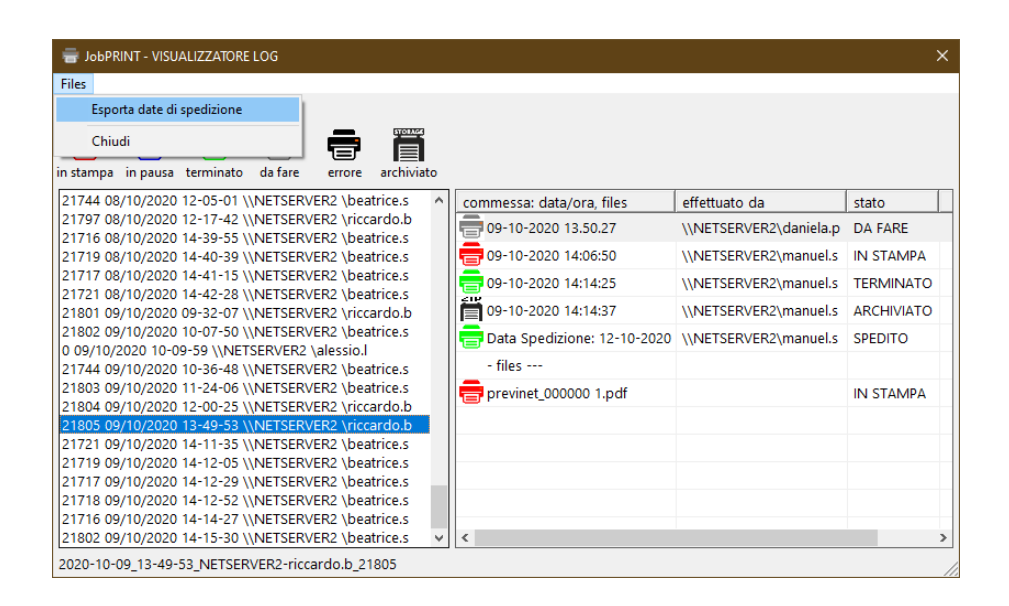

Che consente di vedere l'elenco delle commesse inviate alla Produzione e visualizzarne lo stato. Per le commesse concluse è presente la data di spedizione. Dal menu "file" > "esporta date di spedizione" è possibile creare un elenco delle date di spedizione, memorizzabile come meglio si crede:

| File Media |           | Visualizza  | 2     |       | _ |        |
|------------|-----------|-------------|-------|-------|---|--------|
|            |           |             |       | 2020  |   |        |
| 000002180  | 01 Data 1 | spedizione: | 09-10 | -2020 |   | ^      |
| 000002180  | 04 Data 9 | Spedizione: | 12-10 | -2020 |   |        |
| 000002180  | 05 Data 9 | Spedizione: | 12-10 | -2020 |   |        |
|            |           |             |       |       |   |        |
|            |           |             |       |       |   |        |
|            |           |             |       |       |   |        |
|            |           |             |       |       |   |        |
|            |           |             |       |       |   |        |
|            |           |             |       |       |   | $\sim$ |
|            |           |             |       |       |   |        |

I dati sono elaborati, quindi aperti con il programma predefinito per i files di tipo ".TXT".

NB: a partire dalla versione 1.0.0069 viene creato, nella cartella \_LOG, anche il file Sly\_JobPRINT\_DateSpedizioni.txt, aperto in append con le date di spedizione, per gli utilizzi che l'IT deve fare di quel valore.

#### SLY<sup>®</sup> JobPRINT

Ad uso della Produzione, ogni dieci minuti controlla se sono state aggiunti lavori. Risiede normalmente nella System Tray, e la sua icona (una stampante) è rossa quando opera in modo automatico, blu quando si trova in modalità manuale.

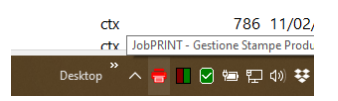

Il click con il pulsante destro mostra il menu, mentre il click sinistro mostra la finestra del programma. Quando la finestra del programma è visibile, mostra i lavori da fare:

| bobRNLT - Gestione Stampe Produzione (AUTOMATICO)                                                                                                    |                                                              |         |                    |            |       |
|----------------------------------------------------------------------------------------------------|--------------------------------------------------------------|---------|--------------------|------------|-------|
| File       Visualizza       Gestionale       Commessa       ?         auto       log       stampa       commessa       log       stampa       commessa       stampa       stampa                                                                                                    | 🖶 JobPRINT - Gestione Stampe Produzione [AUTOMATICO]         |         |                    |            | ⊐ ×   |
| Yes       Yes       Y                                                                                                    | File Visualizza Gestionale Commessa ?                        |         |                    |            |       |
| aggional auto       log       jstampa commessa       vedi in stampa in pausa terminato da fare archiva         elenco dei lavori da stampare       in stampa in pausa terminato da fare archiva         itato - commessa       files       bytes         itato - commessa       ilea bytes         itato - commessa       ilea bytes         itato - commessa<                                                                                                    | 🗘 🗞 🛤 🖶 🏭 🗋 🗭 🖷                                              |         | <b>• •</b>         |            |       |
| elenco dei lavori da stampare stato - commessa  i tiles  i tato - commessa  i tiles  i tato - commessa  i tato - commessa  i ta | aggiorna auto log stampa commessa vedi in stampa in pausa te | rminato | da fare   archivia |            |       |
| Stato       files       bytes         21681 24/09/2020 16-38-56 \\NETSERVER2 \riccardo.b       1       33.086.111         2       829.630.745       2         21680 24/09/2020 14-55-52 \\NETSERVER2 \riccardo.b       2       829.630.745         1       3       1       33.086.111         2       829.630.745       1       1         1       1       1       1         2       1       1       1         2       1       1       1         1       1       1       1         2       1       1       1         1       1       1       1         2       1       1       1         1       1       1       1         1       1       1       1         1       1       1       1         1       1       1       1         1       1       1       1         1       1       1       1         1       1       1       1         1       1       1       1         1       1       1       1         1                                                                                                    | elenco dei lavori da stampare                                |         |                    |            |       |
| 21681 24/09/2020 16-38-56 \\NETSERVER2 \riccardo.b       1       33.086.111         21680 24/09/2020 14-55-52 \\NETSERVER2 \riccardo.b       2       829.630.745         1       33.086.111       1       1         21680 24/09/2020 14-55-52 \\NETSERVER2 \riccardo.b       2       829.630.745         1       33.086.111       1       1         2       829.630.745       1       1         1       1       1       1         2       829.630.745       1       1         1       1       1       1         1       1       1       1         1       1       1       1         2       829.630.745       1       1         1       1       1       1         1       1       1       1         1       1       1       1         1       1       1       1         1       1       1       1         1       1       1       1         1       1       1       1         1       1       1       1         1       1       1       1         1 <t< td=""><td>stato - commessa</td><td>files</td><td>bytes</td><td></td><td>^</td></t<>                                                                                                    | stato - commessa                                             | files   | bytes              |            | ^     |
| 2 1680 24/09/2020 14-55-52 \\NETSERVER2 \riccardo.b       2 829.630.745                                                                                                    | 21681 24/09/2020 16-38-56 \\NETSERVER2 \riccardo.b           | 1       | 33.086.111         |            |       |
|                                                                                                    | 21680 24/09/2020 14-55-52 \\NETSERVER2 \riccardo.b           | 2       | 829.630.745        |            |       |
|                                                                                                    |                                                              |         |                    |            |       |
|                                                                                                    |                                                              |         |                    |            |       |
|                                                                                                    |                                                              |         |                    |            |       |
|                                                                                                    |                                                              |         |                    |            |       |
|                                                                                                    |                                                              |         |                    |            |       |
|                                                                                                    |                                                              |         |                    |            |       |
|                                                                                                    |                                                              |         |                    |            |       |
| PÅ 25/09/2020 14:13                                                                                                    |                                                              |         |                    |            |       |
| P\ 25/09/2020 14:13                                                                                                    |                                                              |         |                    |            |       |
| P\ 25/09/2020 14:13                                                                                                    |                                                              |         |                    |            |       |
| PÅ 25/09/2020 14:13                                                                                                    |                                                              |         |                    |            |       |
| PÅ 25/09/2020 14:13                                                                                                    |                                                              |         |                    |            |       |
| P\ 25/09/2020 14:13                                                                                                    |                                                              |         |                    |            |       |
| PÅ 25/09/2020 14:13                                                                                                    |                                                              |         |                    |            |       |
| PÅ 25/09/2020 14:13                                                                                                    |                                                              |         |                    |            |       |
| PÅ 25/09/2020 14:13                                                                                                    |                                                              |         |                    |            |       |
| pt 25/09/2020 14:13 /                                                                                                    |                                                              |         |                    |            | ~     |
|                                                                                                    | p:\                                                          |         |                    | 25/09/2020 | 14:13 |

Viene visualizzato l'elenco dei lavori da stampare (numeri di commessa, data ora dell'invio, utente che ha inviato il lavoro, numero di files e dimensioni). Il campo di testo a fianco consente di inserire appunti relativi al lavoro selezionato.

È possibile assegnare ai lavori uno stato: "in stampa", "in pausa", "terminato", "da fare". Sono informazioni che servono solo agli operatori per capire lo stato del lavoro.

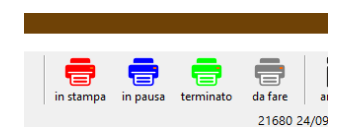

I lavori sono in una area del disco di rete specificato nel file INI. Ogni lavoro è in una cartella con nome:

<NumeroCommessa><DataOra><NomeMittente>

Selezionando un lavoro si può accedere all'area "stampa", che consente di inviarne i contenuti alle stampanti:

| tampa anteprima s | eleziona note                                                                       | in stampa in pau       | sa terminato da fa             | are err | rore<br>sceoliere la stampante / cartella:                                                                                                    |
|-------------------|-------------------------------------------------------------------------------------|------------------------|--------------------------------|---------|----------------------------------------------------------------------------------------------------|
| # nome 20204      | in stampa<br>in pausa<br>terminato<br>da fare<br>ripristina<br>errore<br>visualizza | dim<br>.ps 188.022,203 | data/ora<br>09/10/2020 13:56:C | statc   | Riso 1<br>n:\Amtrust<br>n:\Amtrust<br>n:\Attesa<br>n:\Bollettino<br>n:\CommesseFronteRetroColoriCl<br>n:\CommesseFronteRetroA3<br>n:\FronteBN<br>n:\FronteRetroA3<br>n:\FronteRetroA3<br>n:\FronteRetroBN<br>n:\FronteRetroColori<br>n:\FronteRetroColori<br>n:\FronteRetroColoriCliaro<br>Riso 2<br>Xerox V2100<br>Xerox iGen 150<br>0 cf 6200 F/RETED |

Il click con il pulsante destro del mouse, o i pulsanti in alto, consentono di impostare lo stato di lavorazione di un file. A differenza dallo stato di lavorazione dei lavori, l'impostazione dello stato sui file ha conseguenze operative: ad esempio se un lavoro è impostato come finito il comando "seleziona tutti" non considererà questo file. Nel caso di lavori di ampio respiro la gestione dello "stato" è particolarmente utile.

È necessario selezionare la stampante, indicando la cartella dove inserire i files, selezionare i files attivando la spunta a sinistra, quindi con il comando "stampa" il sistema copia i files nella coda di stampa del RIP da cui sarà possibile effettuare le stampe.

ATTENZIONE: quando si apre una stampante, il programma cerca, attraverso le connessioni di rete, di caricarne i parametri. Nel caso in cui la stampante sia off-line o spenta, saranno necessari 30/40 secondi per avere il messaggio di stato: durante questo periodo il programma può sembrare bloccato. Per evitare errori, è consigliabile attendere che il programma si sbocchi mostrando il messaggio di esito, senza fare nulla.

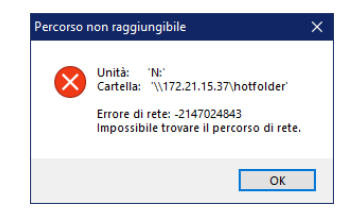

Il comando "note" mostra le note di lavorazione:

| 🖶 JobPRINT - Stampa Commessa:     | '21721 09/10/2020 14-11-35 \\NETSERVER2 \beatri | :e.s'                                | -                                                                                                    | o x             |
|-----------------------------------|-------------------------------------------------|--------------------------------------|----------------------------------------------------------------------------------------------------|-----------------|
| File Seleziona                    |                                                 |                                      |                                                                                                    |                 |
| File Seleziona                    | note della commessa:                            | scegliere la<br>state<br>D0 in state | stampante / cartella:<br>1<br>1:<br>Amtrust<br>1:<br>Adtesa<br>1:<br>Canarbino48FronteRetro<br>1:<br>CommesseFronteRetro<br>1:<br>FronteBN<br>1:<br>FronteCalcri  | oColoriCl<br>A3 |
|                                   |                                                 | Riso<br>Cré                          | 11/FronteColori<br>11/FronteRetroA3<br>11/FronteRetroColori<br>11/FronteRetroColoriChian<br>2<br>< V2100<br>< V2100<br>< iGen 150<br>5200 F/RETRO<br>5200 EDONITE | •               |
| [nessun file selezionato] [stampa | su 'Riso 1' in 'n:\attesa']                     |                                      |                                                                                                    |                 |

Le modifiche alle note effettuate nella fase di stampa sono riportate anche nella finestra principale.

Il comando "anteprima" mostra il contenuto del file, aprendolo con il programma previsto nel computer in uso (es: visualizzazione dei PDF<sup>®</sup>).

È possibile inviare alcuni files ad una stampante, altri ad un'altra, a seconda delle necessità (fronte/retro, colore, ecc.).

Il doppio click su una riga della tabella (quindi sul nome di un file), ne mostrerà il contenuto utilizzando il programma predefinito (es. Acrobat per PDF<sup>®</sup>, Excel<sup>®</sup> per gli XLS).

Il comando "seleziona", e la corrispondente voce del menu, consentono di selezionare tutti i files o nessuno e di selezionare gruppi di files in base al loro tipo (alla loro estensione). Vengono mostrati solo i files PDF<sup>®</sup>, PS<sup>®</sup>, XLS<sup>®</sup>. Qualora necessario è possibile, nei files di inizializzazione, indicare formati di files diversi.

#### **MENU E BARRA DEI PULSANTI**

#### Finestra principale

#### File

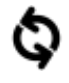

## Aggiorna [F2]

Controlla sul server se esistono nuovi lavori o se lo stato dei lavori esistenti è stato modificato. Prima di stampare un lavoro è sempre necessario utilizzarlo.

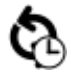

### Aggiornamento automatico [F4]

Ogni dieci minuti verifica lo stato dei lavori nel server.

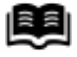

#### Vedi lo storico delle attività

Mostra lo storico (log) delle attività sui lavori da stampare.

#### Esci: interrompe l'esecuzione del programma

Questo comando interrompe l'esecuzione, mentre il click sulla [X] il alto a destra inserisce il programma nella zona vicino all'orologio (System Tray).

#### Visualizza

- **Icone grandi [F5]**: (NON ATTIVO) visualizza la lista usando le "icone grandi". Le icone sono posizionabili nella finestra. Aggiornando vengono riallineate in alto.
- **Icone piccole [F6]**: (NON ATTIVO) visualizza la lista usando le "icone piccole". Le icone sono posizionabili a piacimento. Aggiornando vengono riallineate in alto.
- **Elenco [F7]**: (NON ATTIVO) i lavori sono visualizzati usando le "icone piccole". Le icone si riallineano automaticamente.
- **Dettagli [F8]**: la visualizzazione è con le "icone piccole" ed i dati dei lavori sono visualizzati in forma tabellare, con nome del lavoro, numero di files e dimensioni.

#### Gestionale

**Commesse in lavorazione (CGEST)**: apre la pagina di CGEST sui lavori in attesa di completamento.

#### Commessa.

Questi comandi sono utilizzabili solo se è selezionata una commessa:

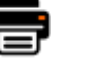

## Stampa

Apre la finestra che consente l'invio alla stampante del lavoro selezionato.

| - | - |   |  |
|---|---|---|--|
| 7 | - | 1 |  |
| ٠ | 7 |   |  |
| - | - |   |  |

#### Commessa

Apre la finestra della commessa digitale relativa alla commessa selezionata. Al momento la funzione non è attiva: lo sarà appena inizieremo ad utilizzare la commessa digitale.

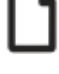

#### Vedi cartella

Apre la cartella del lavoro selezionato con "esplora risorse".

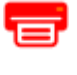

#### In stampa

Imposta il colore per "lavoro in stampa", rosso.

|   |   | _ |
|---|---|---|
|   | - |   |
| - |   |   |
| - | - |   |
| - | - |   |
|   |   |   |

### In pausa

Imposta il colore per "lavoro in pausa", blu.

|   | _ |  |
|---|---|--|
| _ |   |  |
|   | _ |  |
| _ | _ |  |
|   |   |  |
|   |   |  |
|   |   |  |

### Terminato

Imposta il colore per "lavoro terminato", verde.

#### Da fare

Imposta il colore per "lavoro da fare", grigio.

| 9 | TORAGE |  |
|---|--------|--|
|   |        |  |
| • |        |  |

## Archivia

Quando un lavoro è stato stampato, è possibile archiviarlo e d eliminarne i files dal disco. Viene richiesto se si vuole archiviare il lavoro: questo crea un file compresso (ZIP) con tutti i dati del lavoro.

NB: non è possibile archiviare una commessa se non è stata stampata (inviata alle stampanti) o se non si è manualmente impostato il lavoro come "in stampa" o "terminato". Prima dell'archiviazione viene richiesta la "data di spedizione" della commessa.

#### Inserimento della data di spedizione

È indispensabile, per effettuare l'archiviazione della commessa, inserire la data di spedizione. Questa informazione sarà inserita nella commessa elettronica in modo automatico.

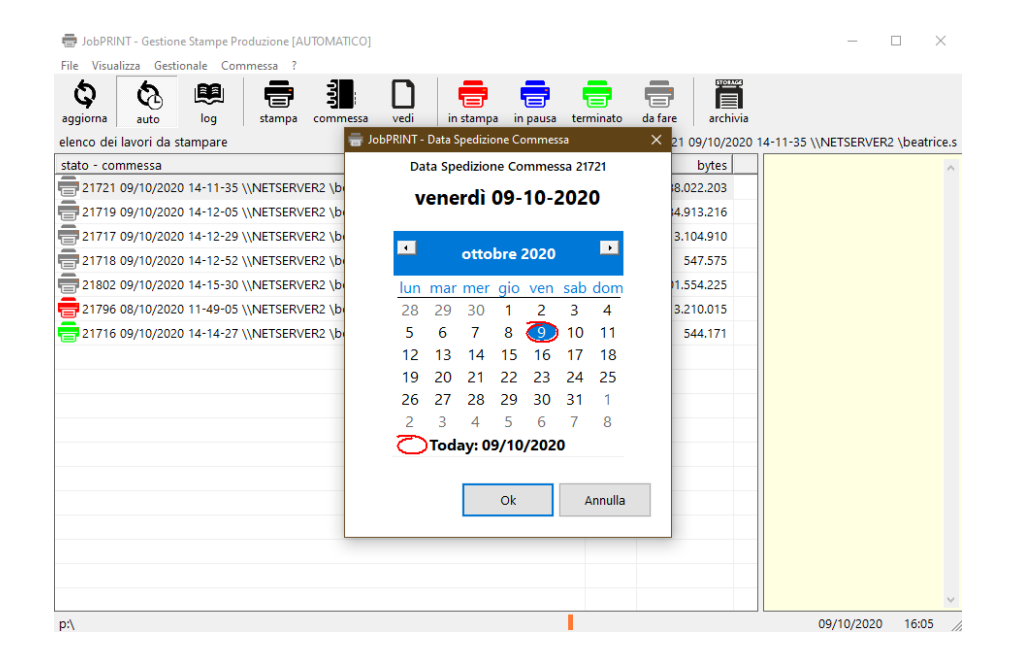

L'archiviazione crea un file ZIP con i files della commessa ed elimina la cartella ed i file della commessa stessa.

NB: eliminando i files dei lavori non si cancellano i files elaborati dall'IT, che restano nelle loro cartelle originarie del server IT e non sono coinvolti nelle procedure della Produzione descritte in questo manuale. In questa soluzione i dati della Produzione sono separati da quelli dell'IT.

## Menu guida e informazioni [?]

**Ripristina avvisi**: (NON ATTIVO) se si è scelto, quando richiesto, di non visualizzare più i messaggi di informazioni del programma, con questo comando è possibile riattivare la visualizzazione.

Informazioni su [F1]: mostra la finestra contenente le informazioni sul programma.

| 🖶 JobPRINT - Informazioni su | ×                                                        |
|------------------------------|----------------------------------------------------------|
|                              | Sly JobPRINT<br>©2020 Sly JobPRINT®<br>Versione 1.0 (27) |
|                              | Sly Sender®                                              |
|                              | contattaci                                               |
|                              |                                                          |
|                              | ~                                                        |
|                              | Ok                                                       |

#### Finestra di Stampa

#### File

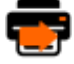

#### Stampa

Invia alla coda della stampante selezionata i files della lista selezionati con il segno di spunta. Il comando è disattivato finché non si seleziona una coda di stampante.

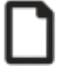

## Vedi

Visualizza il file selezionato della lista. Il comando è disattivato finché non si seleziona un file.

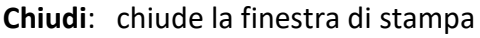

# Seleziona

Tutti: seleziona tutti i files della lista.

Nessuno: non seleziona nessun file della lista.

PDF: seleziona solo i files PDF<sup>®</sup> (Adobe<sup>™</sup> Portable Document Format<sup>®</sup>)

PS: seleziona solo i files PS® (Adobe™ PostScript®)

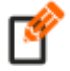

**Note**: mostra/nasconde il testo delle note di lavorazione; il testo è modificabile e sarà salvato chiudendo la finestra.

### In stampa

Imposta il colore per "lavoro in stampa", rosso.

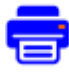

## In pausa

Imposta il colore per "lavoro in pausa", blu.

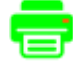

## Terminato

Imposta il colore per "lavoro terminato", verde.

## Da fare

Imposta il colore per "lavoro da fare", grigio.

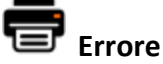

Il file non è stato gestito per degli errori.

NB: perché una commessa possa essere archiviata è necessario che tutti i suoi files siano nello stato "in stampa" o "terminato" o "errore"

### NOTE E COMMENTI

### Logica

### Aree di lavoro – JobSENDER e JobPRINT

I programmi JobSENDER e JobPRINT, per condividere i lavori di stampa, devono condividere la cartella di lavoro. Le impostazioni relative si trovano nei corrispondenti file INI, presenti nelle cartelle di installazione.

I files ini sono, rispettivamente, Sly\_JobSENDER.ini e Sly\_JobPRINT.ini; vengono copiati, durante l'installazione, nella cartella del programma.

Le cartelle dove sono installati i programmi sono, rispettivamente,

c:\ Program Files (x86)\INDI Sly JobSENDER\ e c:\ Program Files (x86)\INDI Sly JobPRINT\

I parametri coinvolti nell'impostazione di percorsi di lavoro dei programmi, in entrambi i files INI, sono:

### [Produzione]

```
//indica se il disco è locale o di rete
// 0=locale 1=rete
IsLAN=1
//se IsLan=1 indica la lettera da mappare
LanDRIVE=p:
//se IsLan=1 indica ilpercorso da mappare
LanPATH=\\netserver2\copygraph\produzione\Produzione_DaStampare
//se IsLan=1 indica il percorso radice per i dati
// cartella radice per i dati delle commesse
LanFolder=\
// cartella radice per i dati delle commesse
// se IsLan=0 indica il percorso di destinazione
locFolder=d:\Z_produzione
```

Come indicato nei file ini (sostanzialmente identici), i due programmi useranno il disco "p:", che corrisponderà alla cartella:

"\\netserver2\copygraph\produzione\Produzione\_DaStampare".

Siccome è indicata la cartella "\" come cartella radice, avremo, come disco di rete:

"p:\", che, per noi, corrisponderà a

"\\netserver2\copygraph\produzione\Produzione\_DaStampare"

Quindi i programmi e gli utilizzatori (la Produzione) vedranno, come area di lavoro, il solo disco "p:\", quello indicato nelle impostazioni. I programmi Job effettuano autonomamente le operazioni di mount e unmount delle unità di rete, quindi non è necessario mappare unità di rete manualmente.

#### Struttura delle cartelle

Come descritto nel capitolo precedente, entrambe le applicazioni (Sender e Print) fanno riferimento alla stessa cartella di base. All'interno di questa cartella si trovano tutti i percorsi con i dati, le cartelle delle commesse ed il file Sly\_JobPRINT.SHARED.ini con le impostazioni di lavoro necessarie al funzionamento dell'applicazione Sly\_JobPRINT.

| z:\Produzione_DaStampare\*.*               |          |             |                | * 🔻   |
|--------------------------------------------|----------|-------------|----------------|-------|
| Nome                                       | ◆Est.    | Dimens.     | Data/Ora       | Attr. |
| <b>1</b> []                                |          | <dir></dir> | 14/10/20 12:58 |       |
| _ [_FILES]                                 |          | <dir></dir> | 14/10/20 11:37 |       |
| LINFO]                                     |          | <dir></dir> | 14/10/20 11:30 |       |
| LOG]                                       |          | <dir></dir> | 13/10/20 12:55 |       |
| _ [_STATUS]                                |          | <dir></dir> | 14/10/20 11:30 |       |
| [_ZIP]                                     |          | <dir></dir> | 13/10/20 16:15 |       |
| [2020-10-12_14-17-06_NETSERVER2-riccardo.  | b_0]     | <dir></dir> | 13/10/20 12:25 |       |
| [2020-10-12_14-48-40_NETSERVER2-alessio.l_ | 21827]   | <dir></dir> | 13/10/20 12:25 |       |
| [2020-10-13_08-22-30_NETSERVER2-beatrice.  | s_21771] | <dir></dir> | 13/10/20 12:25 |       |
| [2020-10-13_08-23-17_NETSERVER2-beatrice.  | s_21828] | <dir></dir> | 13/10/20 12:25 |       |
| [2020-10-13_08-29-53_NETSERVER2-federico.  | z_21807] | <dir></dir> | 13/10/20 12:25 |       |
| [2020-10-13_08-30-17_NETSERVER2-federico.  | z_21808] | <dir></dir> | 13/10/20 12:25 |       |
| [2020-10-13_13-50-56_NETSERVER2-federico.  | z_21832] | <dir></dir> | 13/10/20 13:50 |       |
| [2020-10-14_10-18-20_NETSERVER2-beatrice.  | s_21830] | <dir></dir> | 14/10/20 10:38 |       |
| [2020-10-14_10-54-28_NETSERVER2-riccardo.  | b_21837] | <dir></dir> | 14/10/20 10:54 |       |
| Sly_JobPRINT_SHARED                        | ini      | 3.849       | 14/10/20 11:30 | -a    |
| Sly_JobPRINT_SHARED.BACKUP                 | ini      | 3.849       | 13/10/20 12:51 | -a    |

## Cartella \_FILES

Contiene i file (\*.FILES) contenenti lo stato di lavorazione dei files che costituiscono le commesse. I files hanno lo stesso nome della cartella della commessa cui si riferiscono, e sono dei semplici files di testo. Questo è un esempio di contenuto:

3\_fogli\_prodca\_CWPM0G01.ps3

3\_fogli\_prodca\_CWPM0I28.ps3

3\_fogli\_prodca\_CWPM0L07.ps3

prodca\_CSPM0L05.pdf3

Il numero a destra (sempre un carattere) indica lo stato del file, che come in tutto il programma corrisponde a questa tabella:

| 8 | 1 | rosso  | in stampa |
|---|---|--------|-----------|
| = | 2 | blu    | in pausa  |
| = | 3 | verde  | terminato |
| = | 4 | grigio | da fare   |
| Ē | 5 | nero   | errore    |

## Cartella \_INFO

Contiene i file (\*.INFO) contenenti le note di lavorazione dei files, cioè il testo nei riquadri evidenziati. I files hanno lo stesso nome della cartella della commessa cui si riferiscono, e sono dei semplici files di testo. Questo è un esempio di contenuto:

| = JobPRINT - Gestione Stampe Produzione [AUTOMATICO]                           |          |               | – 🗆 X                             |
|--------------------------------------------------------------------------------|----------|---------------|-----------------------------------|
| File Visualizza Gestionale Commessa ?                                          |          |               |                                   |
| aggiorna auto log stampa commessa vedi in stampa in pausa t                    | erminato | da fare       |                                   |
| elenco dei lavori da stampare                                                  |          | 0 12/10/2020  | 14-17-06 \\NETSERVER2 \riccardo.b |
| stato - commessa                                                               | files    | bytes         | questa è una nota di 🛛 🗠          |
| 0 12/10/2020 14-17-06 \\NETSERVER2 \riccardo.b                                 | 7        | 10.305.950    | lavorazione di JobPRINT           |
| 21827 12/10/2020 14-48-40 \\NETSERVER2 \alessio.l                              | 2        | 2.012.613     |                                   |
| 21771 13/10/2020 08-22-30 \\NETSERVER2 \beatrice.s                             | 3        | 4.258.808     |                                   |
| 21828 13/10/2020 08-23-17 \\NE1 2020-10-12_14-48-40_NETSERVER2-alessio.l_21827 | 1        | 756.100       |                                   |
| 21807 13/10/2020 08-29-53 \\NETSERVER2 \federico.z                             | 2        | 155.246.817   |                                   |
| 21808 13/10/2020 08-30-17 \\NETSERVER2 \federico.z                             | 3        | 20.514.228    |                                   |
| 21832 13/10/2020 13-50-56 \\NETSERVER2 \federico.z                             | 3        | 214.832.884   |                                   |
| 21830 14/10/2020 10-18-20 \\NETSERVER2 \beatrice.s                             | 29       | 2.983.327.740 |                                   |
| 21837 14/10/2020 10-54-28 \\NETSERVER2 \riccardo.b                             | 2        | 624.304.461   |                                   |
|                                                                                |          |               |                                   |
|                                                                                |          |               |                                   |
|                                                                                |          |               |                                   |
|                                                                                |          |               |                                   |
|                                                                                |          |               |                                   |
|                                                                                |          |               |                                   |
|                                                                                |          |               |                                   |
|                                                                                |          |               |                                   |
|                                                                                |          |               |                                   |
| p:\                                                                            |          |               | 14/10/2020 14:27 146              |

| a JobPRINT - Stampa Commes                                                                                                    | a: '0 12/10/2020 14-17-06 \\NETSERVER2 \riccardo.b'                                                                                                    |  |
|----------------------------------------------------------------------------------------------------|----------------------------------------------------------------------------------------------------|--|
| File Seleziona Segliere II/ files da stampare  segliere II/ files da stampare  files da stampare  files da stampare  file double de la seleziona  file double de la seleziona  file double de | Image: Contract of the second second seco |  |
|                                                                                                    |                                                                                                    |  |

## Cartella \_STATUS

Contiene i file (\*.STATUS) contenenti lo stato della commessa, cioè il testo nei riquadri evidenziati. I files hanno lo stesso nome della cartella della commessa cui si riferiscono, e sono dei semplici files di testo. Questo è un esempio di contenuto:

```
-----
13-10-2020 12.54.59 (\\NETSERVER2\daniela.p) 4
13-10-2020 13.16.45 (\\NETSERVER2\daniela.p) [FINITO] 3
13-10-2020 14.29.48 (\\NETSERVER2\daniela.p) [FINITO] 3
14-10-2020 09.51.23 (\\NETSERVER2\daniela.p) [ARCHIVIATO]
Data Spedizione: 14-10-2020 (\\NETSERVER2\daniela.p)
```

Data e ora, nome dell'operatore, operazione effettuata e codice colore (vedi la tabella inserita nelle pagine precedenti).

Quando ca commessa viene archiviata viene inserita la data di spedizione ed il nome dell'operatore che ha archiviato la commessa.

I files .STATUS e .FILES cono utilizzati nella schermata dei log per creare le informazioni di lavoro sui files delle commesse:

| na JobPRINT - VISUALIZZATORE LOG                                                                         |                              |                       |           | $\times$ |
|----------------------------------------------------------------------------------------------------|------------------------------|-----------------------|-----------|----------|
| legenda dei colori:                                                                                      |                              |                       |           |          |
|                                                                                                    |                              |                       |           |          |
| in stampa in pausa terminato da fare errore archiviato                                                   |                              |                       |           |          |
| 21680 24/09/2020 14-55-52 \\NETSERVER2 \riccardo.b                                                       | commessa: data/ora, files    | effettuato da         | stato     |          |
| 21681 24/09/2020 16-38-56 \\NETSERVER2 \riccardo.b                                                       | 12-10-2020 14:19:17          | \\GBC17\Giovanni      | 4         |          |
| 21701 29/09/2020 09-22-42 \\NETSERVER2 \riccardo.b                                                       | = 12-10-2020 15:57:59        | \\NETSERVER2\manuel.s | IN STAMPA |          |
| 21700 29/09/2020 12-19-16 \\NETSERVER2 \federico.z                                                       | 13-10-2020 10:30:30          | \\NETSERVER2\manuel.s | TERMINATO |          |
| 21704 29/09/2020 15-25-26 \\NETSERVER2 \deatrice.s                                                       | <b>a</b> 14-10-2020 12:31:00 | \\GBC17\Giovanni      | IN STAMPA |          |
| 21707 30/09/2020 07-57-20 \\NETSERVER2 \federico.z                                                       | 14-10-2020 12:31:01          | \\GBC17\Giovanni      | TERMINATO |          |
| 21708 30/09/2020 08-53-32 \\NETSERVER2 \riccardo.b<br>21711 30/09/2020 09-39-56 \\NETSERVER2 \riccardo.b | - files                      |                       |           |          |
| 21706 30/09/2020 11-01-01 \\NETSERVER2 \alessio.l                                                        | 🚍 coc_wl.pdf                 |                       | TERMINATO |          |
| 21714 30/09/2020 11-06-50 \\NETSERVER2 \beatrice.s                                                       | entra_WL.pdf                 |                       | TERMINATO |          |
| 21713 30/09/2020 11-46-20 \\NETSERVER2 \federico.z                                                       | epu_wl.pdf                   |                       | TERMINATO |          |
| 21715 30/09/2020 13-29-22 \\NETSERVER2 \beatrice.s                                                       | jen_wl.pdf                   |                       | TERMINATO |          |
| 21731 30/09/2020 15-51-40 \\NETSERVER2 \beatrice.s                                                       | 🚍 mie_lettera.pdf            |                       | IN PAUSA  |          |
| 21730 30/09/2020 15-53-01 \\NETSERVER2 \beatrice.s                                                       | miogas_wl.pdf                |                       | TERMINATO |          |
| 21729 30/09/2020 15-53-58 \\NETSERVER2 \beatrice.s                                                       | 🚍 spigas_lettera.pdf         |                       | IN PAUSA  |          |
| 21729 30/09/2020 15-54-50 \\NETSERVER2 \beatrice.s                                                       |                              |                       |           |          |
| 21727 30/09/2020 15-56-08 \\NETSERVER2 \beatrice.s                                                       |                              |                       |           |          |
| 21725 30/09/2020 15-56-48 \\NETSERVER2 \beatrice.s                                                       |                              |                       |           |          |
| 21723 30/09/2020 15-57-49 \\NETSERVER2 \beatrice.s                                                       |                              |                       |           |          |
| 21722 30/09/2020 15-58-15 \\NETSERVER2 \beatrice.s                                                       | /                            |                       |           |          |
| 2020-10-12_14-17-06_NETSERVER2-riccardo.b_0                                                              |                              |                       |           | //       |

## Cartella \_ZIP

Contiene i file (\*.ZIP) contenenti le commesse archiviate, un file ZIP per una commessa. I files hanno lo stesso nome della cartella della commessa cui si riferiscono.

## Cartella \_LOG

Contiene i files in cui sono archiviate le operazioni di lavoro sulle commesse:

Sly\_JobSENDER.txt

Sly\_JobPRINT\_DateSpedizioni.txt

Il primo contiene l'elenco dei lavori inviati dall'IT alla Produzione:

2020-09-29\_12-19-16\_NETSERVER2-federico.z\_21700 (39.824.045 bytes totali) 2020-09-29\_14-40-53\_NETSERVER2-beatrice.s\_21527 (36.829.038 bytes totali) 2020-09-29\_15-25-26\_NETSERVER2-alessio.l\_21704 (2.748.943 bytes totali) 2020-09-30\_07-57-20\_NETSERVER2-federico.z\_21707 (858.279 bytes totali)

Serve, in linea di massima, a creare statistiche sulle commesse.

Il secondo contiene solo le date di spedizione inserite dalla produzione al termine della lavorazione delle commesse:

```
Commessa: [00021716] Data Spedizione: [13-10-2020] [\\NETSERVER2\daniela.p]
Commessa: [00021727] Data Spedizione: [13-10-2020] [\\NETSERVER2\daniela.p]
Commessa: [00021726] Data Spedizione: [13-10-2020] [\\NETSERVER2\daniela.p]
```

Viene utilizzato dall'IT per chiudere le commesse in CGest e sarà utilizzato nella "Commessa Digitale" appena sarà utilizzata.

### Sly\_JobPRINT\_SHARED.ini

Dalla versione 1.0.0069 JobPRINT utilizza un solo file di parametri operativi, comune a tutti gli utilizzatori. Questo nell'ottica di semplificare i possibili cambiamenti all'ambiente operativo.

Il file si chiama Sly\_JobPRINT\_SHARED.ini ed è nella cartella radice della gestione delle stampe delle commesse.

La sezione comune con i parametri di funzionamento è questa:

```
//cartella radice per le info sulle commesse
dirFILES=_FILES
dirINF0=_INF0
dirSTATUS=_STATUS
dirLOG=_LOG
dirZIP=_ZIP
[Commesse]
// http://192.168.0.80:8081/lavorazione/{numero commessa}
urlCOMMESSE=http://192.168.0.80:8081/lavorazione/
UltimaCommessa=21838
```

I parametri si commentano da soli.

### Sly\_JobPRINT\_SHARED.ini – Le stampanti

Il file Sly\_JobPRINT\_SAHRED.ini contiene anche le informazioni sulle stampanti. Vengono usate tre variabili per ogni stampante (prnXXXNOME, prnXXXTIPO, prnXXXPATH, dove XXX può andare da 000 a 999.

NB: quando il sistema inizializza le stampanti si ferma, nella lettura, alla prima variabile vuota, quindi attenzione a non saltare numeri nella sequenza: iniziare da 000 e finire con 999.

È possibile configurare due tipi di stampanti: RIP e DOS. Le prime espongono come percorsi condivisi delle cartelle, e sono accessibili con una semplice mappatura di un disco condiviso (ad esempio le Riso<sup>®</sup> e le Xerox<sup>®</sup>).

Le seconde non condividono i dischi del RIP, ma sono accessibili con un comando LPR o LPD (sono la stessa cosa: Line Printer Remote, Line Printer Daemon), che consiste in un protocollo di rete che consente di presentare dei dati da stampare alla stampante. Le stampanti Ocè sono accessibili solo via LPR o tramite il software proprietario.

Windows 10 non ha il protocollo LPR direttamente installato nel sistema, ed è necessario aggiungerlo da "pannello di controllo", "programmi e funzionalità", "funzionalità di Windows<sup>®</sup>", dove, aprendo nella lista la voce "servizi di stampa e digitalizzazione" si potrà mettere (o togliere) la spunta alla voce "monitor porta lpr". Nel caso delle stampanti RIP, sarà necessario mappare (mount ed unmount) l'unità condivisa. Per questo, nel file ini è possibile indicare l'unità logica da utilizzare. Il valore preimpostato è "n:"

```
[Stampanti]
```

//lettera su cui mappare i dischi condivisi dei RIP

// deve essere <lettera><duepunti> es.: n:

// default (se vuoto) n:

#### prnDRIVE=n:

// prn000NOME

- // Può essere un nome o un IP. La lettura si ferma al primo dato vuoto,
- // quindi non devono esserci salti nella numerazione
- // prn000TIPO
- // RIP= espone le proprie cartelle; prnNNNPATH indica il percorso radice

// DOS= accessibili da batch con lpr o lpd

- // prn000PATH
- // vedi descrizione in prn000TIP0

#### prn000NOME=Riso 1

prn000TIPO=RIP

prn000PATH=\\server-riso\Users\Admin\Desktop

#### prn001NOME=Riso 2

prn001TIPO=RIP

prn001PATH=\\172.21.15.37\hotfolder

#### prn002NOME=Xerox V2100

prn002TIPO=RIP

prn002PATH=\\V2100\v2100\_trattieni

#### prn003NOME=Xerox iGen 150

prn003TIPO=RIP

prn003PATH=\\IGEN150\iGen150\_trattieni

#### prn004NOME=Ocè 6200 F/RETRO

prn004TIPO=DOS

```
prn004PATH=c:\Windows\Sysnative\lpr.exe -S 172.21.15.161 -P Oce
```

#### prn005NOME=Ocè 6200 FRONTE

prn005TIPO=DOS

prn005PATH=c:\Windows\Sysnative\lpr.exe -S 172.21.15.161 -P 6200\_FRONTE

#### prn006NOME=Ocè 6250 F/RETRO

prn006TIPO=DOS

prn006PATH=c:\Windows\Sysnative\lpr.exe -S 172.21.15.160 -P Ocè

prn007NOME=Ocè 6250 FRONTE

prn007TIPO=DOS

prn007PATH=c:\Windows\Sysnative\lpr.exe -S 172.21.15.160 -P 6250\_FRONTE
prn008NOME=

prn008TIPO=

prn008PATH=

NB: nelle stampanti definite DOS, è importante che la riga di comando termini con <spazio>, perché sarà appeso il nome del file in fondo alla riga.

Quindi Sly\_JobPRINT, nel caso di stampanti RIP, monterà l'unità condivisa della stampante su una unità logica e chiederà all'utilizzatore in quale cartella (ogni cartella è un profilo di stampa) copiare i files da stampare, che saranno poi gestiti dal RIP della stampante.

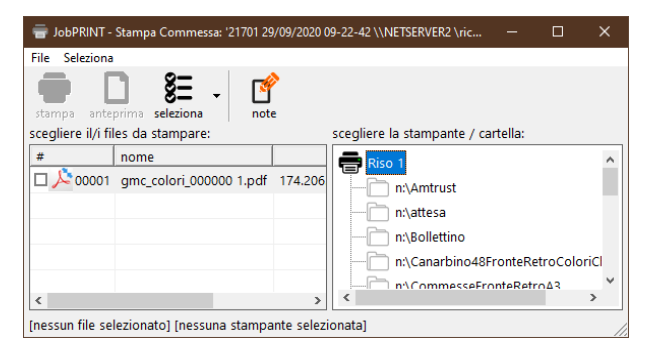

Nel caso invece delle stampanti DOS, verrà utilizzato il comando LPR per inviare i files direttamente nella stampante, in un secondo momento gestiti dal RIP. Esempio:

lpr -S 172.21.15.161 -P 6200\_FRONTE n:\ProveDiStampa.pdf

Nel caso delle stampanti RIP è possibile gestire l'esito della copia dei files, mentre il comando LPR non riporta l'eventuale condizione di errore. Quindi si dovrà porre particolare attenzione utilizzando stampanti LPR.

#### Marcatori di stato

I marcatori logici colorati sullo stato del lavoro non hanno altra funzione se non quella di comunicare in modo visuale immediato lo stato del lavoro. Quindi non sono collegati ad alcuna funzione: sono solo segnalini colorati.

| = JobPRINT - Gestione Stampe Produzione [AUTOMATICO]                                                                                                    |           |               | - 🗆 X                             |
|----------------------------------------------------------------------------------------------------|-----------|---------------|-----------------------------------|
| File Visualizza Gestionale Commessa ?                                                                                                    |           |               |                                   |
| Image: Second second second | terminato | da fare       |                                   |
| elenco dei lavori da stampare                                                                                                    |           | 0 12/10/2020  | 14-17-06 \\NETSERVER2 \riccardo.b |
| stato - commessa                                                                                                    | files     | bytes         | ^                                 |
| 0 12/10/2020 14-17-06 \\NETSERVER2 \riccardo.b                                                                                                    | 7         | 10.305.950    |                                   |
| 21827 12/10/2020 14-48-40 \\NETSERVER2 \alessio.l                                                                                                    | 2         | 2.012.613     |                                   |
| = 21771 13/10/2020 08-22-30 \\NETSERVER2 \beatrice.s                                                                                                    | 3         | 4.258.808     |                                   |
| 21828 13/10/2020 08-23-17 \\NETSERVER2 \beatrice.s                                                                                                    | 1         | 756.100       |                                   |
| 21807 13/10/2020 08-29-53 \\NETSERVER2 \federico.z                                                                                                    | 2         | 155.246.817   |                                   |
| 21808 13/10/2020 08-30-17 \\NETSERVER2 \federico.z                                                                                                    | 3         | 20.514.228    |                                   |
| 21832 13/10/2020 13-50-56 \\NETSERVER2 \federico.z                                                                                                    | 3         | 214.832.884   |                                   |
| 21830 14/10/2020 10-18-20 \\NETSERVER2 \beatrice.s                                                                                                    | 29        | 2.983.327.740 |                                   |
| 21837 14/10/2020 10-54-28 \\NETSERVER2 \riccardo.b                                                                                                    | 2         | 624.304.461   |                                   |
|                                                                                                    |           |               |                                   |
|                                                                                                    |           |               |                                   |
|                                                                                                    |           |               |                                   |
|                                                                                                    |           |               |                                   |
|                                                                                                    |           |               |                                   |
|                                                                                                    |           |               |                                   |
|                                                                                                    |           |               |                                   |
|                                                                                                    |           |               |                                   |
|                                                                                                    |           |               | ~                                 |
| p:\                                                                                                    |           |               | 14/10/2020 14:55 146              |

| Indice                                           |    |
|--------------------------------------------------|----|
| DESCRIZIONE FUNZIONALE E CARATTERISTICHE DI BASE | 3  |
| Descrizione funzionale                           | 3  |
| SLY <sup>®</sup> JobSENDER                       | 4  |
| Selezionare i files da inviare                   | 4  |
| Creazione delle liste delle date di invio        | 6  |
| SLY <sup>®</sup> JobPRINT                        | 7  |
| MENU E BARRA DEI PULSANTI                        | 10 |
| Finestra principale                              | 10 |
| File                                             | 10 |
| Visualizza                                       | 10 |
| Gestionale                                       | 10 |
| Commessa                                         | 11 |
| Inserimento della data di spedizione             | 12 |
| Menu guida e informazioni [?]                    | 13 |
| Finestra di Stampa                               | 14 |
| File                                             | 14 |
| NOTE E COMMENTI                                  | 15 |
| Logica                                           | 15 |
| Aree di lavoro – JobSENDER e JobPRINT            | 15 |
| Struttura delle cartelle                         | 16 |
| Cartella _FILES                                  | 16 |
| Cartella _INFO                                   | 17 |
| Cartella _STATUS                                 |    |
| Cartella _ZIP                                    | 19 |
| Cartella _LOG                                    | 19 |
| Sly_JobPRINT_SHARED.ini                          | 20 |
| Sly_JobPRINT_SHARED.ini – Le stampanti           | 20 |
| Marcatori di stato                               | 23 |
| Indice                                           | 24 |

pagina bianca